如何獲取中銀保誠強積金流動程式(BOCPT MPF APP)?

1. 可於App Store 或 Google Play下 2.

載安裝最新版BOCPT MPF APP。

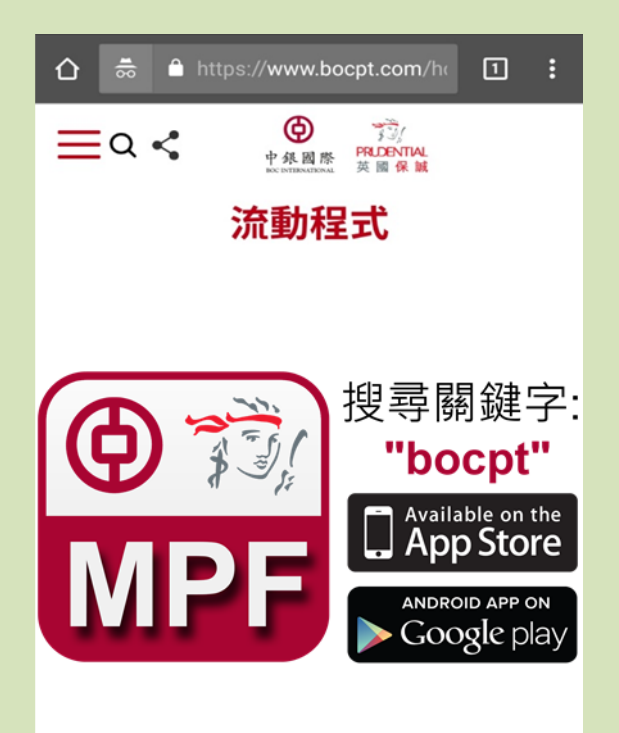

© 中銀國際英國保誠信託有限公司 2019 網站地圖 | 保安資訊 | 相關連結 | 細則與修整 | 私隱聲明  閣下若為首次用戶,請首先透過網 站<u>www.bocpt.com</u>註冊登記賬戶名 稱或身份證等登入憑證。

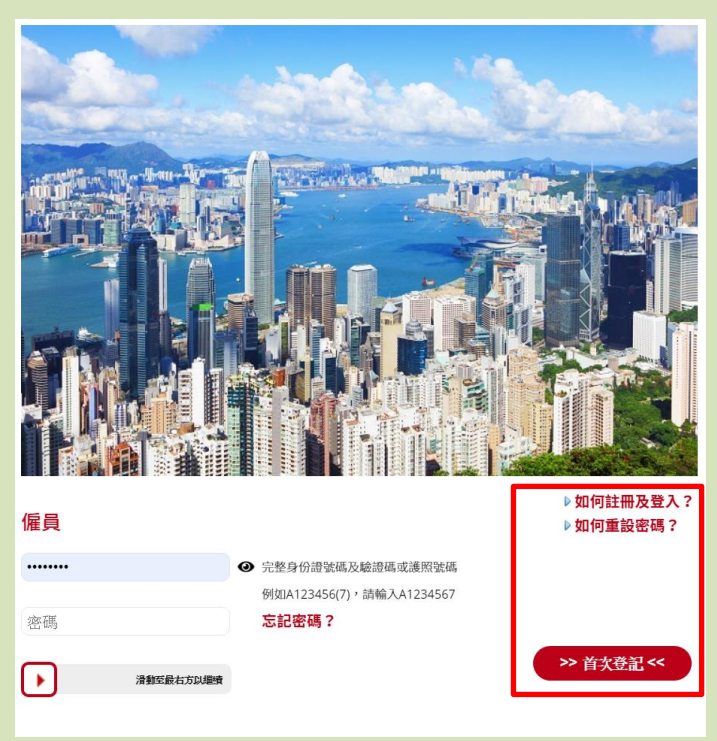

## 如何使用生物認證方式登入 BOCPT MPF APP ?

1. 首先使用賬戶名稱或身份證號碼登

 $\lambda$ BOCPT MPF APP  $\circ$ 

| 2. | 在設定中選擇 | "指紋/Face ID | 登 |
|----|--------|-------------|---|
|    |        |             |   |

入"。

|                           | 登入                               |   |
|---------------------------|----------------------------------|---|
|                           | 中 象 國 際<br>PR DENTIAL<br>英 國 保 誠 |   |
|                           | 以賬戶名稱登入<br>以身份證號碼登入              |   |
|                           | 以指紋認證登入                          |   |
|                           |                                  |   |
| 最新消息<br>30/03/20<br>強積金可打 | 19<br>扣稅自願性供款於2019年4月1日生效        | > |
|                           | 電子報表助環保                          |   |

| 中级國際<br>PRDENTIAL<br>英國保護 |       |
|---------------------------|-------|
| 基金單位價格                    | 全部 発  |
| 基金比較                      | 價值截至: |
| 到價提示                      | 成分基金  |
| 分析工具                      | 中國股票  |
| 收益率計算表                    |       |
| 賬面收益虧損                    |       |
| 實際收益虧損                    |       |
| 基金更新                      |       |
| 更改新供款投資組合                 |       |
| 重新調配現有投資組合                |       |
| 關於我們                      |       |
| 最新消息                      |       |
| 公司簡介                      |       |
| 聯絡我們                      |       |
| 強積金文件代收銀行                 |       |
| 保安與常見問題                   |       |
| 細則與條款                     |       |
| 私隱聲明                      |       |
| 設定/Settings               |       |
| 指紋/Face ID登入              |       |
| 語言/Language               |       |
| 登出                        | 合計    |

3. 再次輸入登入密碼以啟用指紋

/Face ID 登入。

|                                                                                                    | i紋/Face ID登入                                                                                  |  |  |
|----------------------------------------------------------------------------------------------------|-----------------------------------------------------------------------------------------------|--|--|
| 1. 生物認證登入方式只<br>系統。                                                                                                    | 支援設有相應生物認證技術的操作                                                                               |  |  |
| 2. 於啟用程序中,中銀<br>置上已登記的生物識別<br>強積金賬戶的登入憑證」                                                                                   | <ol> <li>於啟用程序中,中銀保誠強積金手機程式會認證流動裝置上已登記的生物識別憑證,亦會要求關下輸入中銀保誠<br/>強積金賬戶的登入憑證以確認啟用此服務。</li> </ol> |  |  |
| 3. 建議閣下不要透過流動裝置在中銀保誠強積金手機程式<br>中登記任何第三方的生物識別憑證;如若登記不當,第三<br>方將能夠登入閣下的強積金手機程式,本公司恕不會對此<br>等登入或由閣下授權的登入所引起的任何損失或損害承擔<br>任何責任。 |                                                                                               |  |  |
| 可啟用指紋認證登入                                                                                                    |                                                                                               |  |  |
| 賬戶名稱:                                                                                                    |                                                                                               |  |  |
| 密碼:                                                                                                    | 密碼                                                                                            |  |  |
|                                                                                                    | 飲用                                                                                            |  |  |

4. 使用流動裝置上的指紋或面容識別傳感器進行生物認證設置。

|                      |                             | 啟用指紋/Face ID登入                                                 |                          |  |
|----------------------|-----------------------------|----------------------------------------------------------------|--------------------------|--|
| 1. 生<br>系統           | 物認證登<br>。                   | 登入方式只支援設有相應生物認證打                                               | 支術的操作                    |  |
| 2. 於<br>置上<br>強積     | 放用程序<br>已登記的<br>金賬戶的        | 8中,中銀保誠強積金手機程式會訂<br>9生物識別憑證,亦會要求閣下輸 <i>〉</i><br>9登入憑證以確認啟用此服務。 | 2證流動裝<br>中銀保誠            |  |
| 3. 建<br>中登<br>方<br>等 | 議閣下不<br>記任何第<br><b>指紋</b> 記 | S要透過流動裝置在中銀保誠強積₫<br>第三方的生物識別憑證;如若登記不<br>哉別                     | 全手機程式<br>5當,第三<br>北<br>詹 |  |
| 任                    | 指紋識                         | 別                                                              | - 8                      |  |
| 可尼                   | Ĩ                           | 請觸摸指紋識別傳感器                                                     | - 1                      |  |
|                      |                             |                                                                | 取消                       |  |
|                      |                             |                                                                |                          |  |
|                      |                             |                                                                |                          |  |
|                      |                             |                                                                |                          |  |
|                      |                             |                                                                |                          |  |
|                      |                             |                                                                |                          |  |

## 5. 成功識別閣下的指紋或面容。

| 1. 生<br>系統                                                                   | 物認證登<br>。            | 步入方式只支援設有相應生物                                   | 物認證技術的操作                   |
|------------------------------------------------------------------------------|----------------------|-------------------------------------------------|----------------------------|
| 2. 於<br>置上<br>強積                                                             | 協用程序<br>已登記的<br>金賬戶的 | 5中,中銀保誠強積金手機积<br> 生物識別憑證,亦會要求閣<br> 登入憑證以確認啟用此服務 | 呈式會認證流動裝<br>訂下輸入中銀保誠<br>务。 |
| 3. 建<br>中登                                                                   | 議閣下不<br>記任何第         | 下要透過流動裝置在中銀保調<br>至方的生物識別憑證;如若                   | 或強積金手機程式<br>5登記不當,第三<br>地  |
| (<br>)<br>(<br>)<br>)<br>)<br>)<br>)<br>)<br>)<br>)<br>)<br>)<br>)<br>)<br>) | 指紋譜                  | <b>哉</b> 另」                                     | -U<br>答                    |
| 「日日日日日日日日日日日日日日日日日日日日日日日日日日日日日日日日日日日日日                                       | 指紋識                  | 別                                               |                            |
| l                                                                            |                      | 指紋識別成功                                          | - 1                        |
|                                                                              |                      |                                                 | 取消                         |
|                                                                              |                      |                                                 | _                          |
|                                                                              |                      |                                                 |                            |
|                                                                              |                      |                                                 |                            |
|                                                                              |                      |                                                 |                            |
|                                                                              |                      |                                                 |                            |
|                                                                              |                      |                                                 |                            |
|                                                                              |                      |                                                 |                            |

 下次使用時,閣下便可以通 過指紋/Face ID 登入流動程 式。

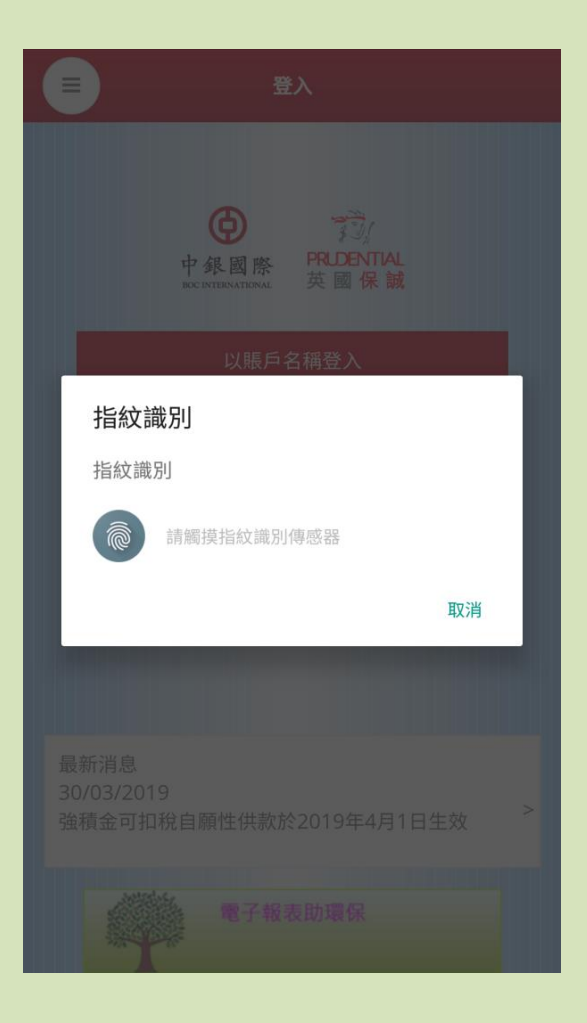